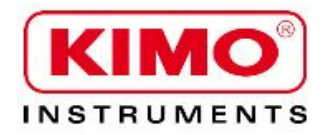

Betriebsanleitung

Druck / Temperatur / Feuchtigkeit / Luftströmung / Luftqualität / ...

# Konfiguration des C310 Multi-Funktions-Transmitters per Tastatur

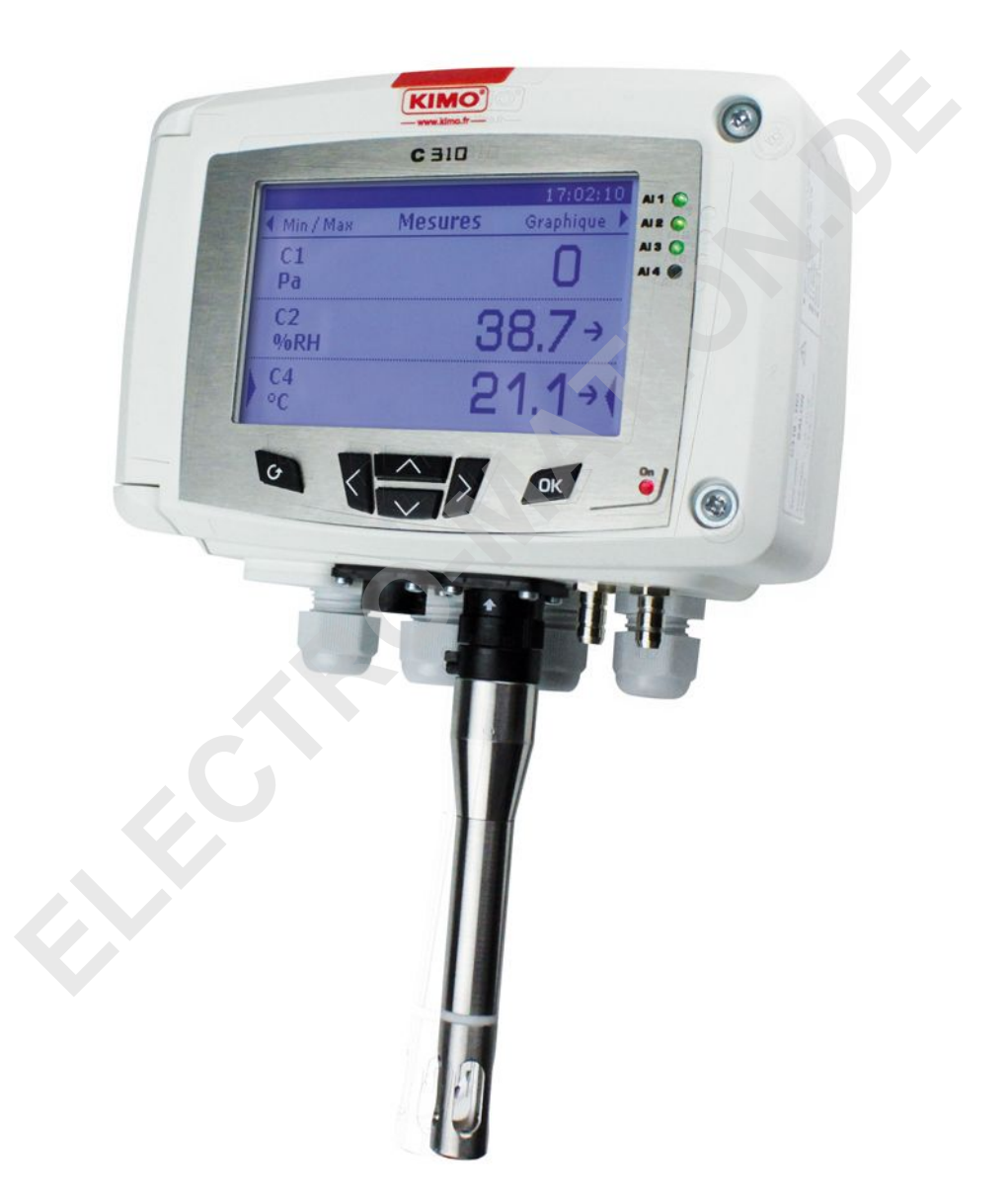

(EM)

CIRONAL ON ON

## Inhaltsübersicht

| 1. | Einführung                                            | 5   |
|----|-------------------------------------------------------|-----|
|    | 1.1. Beschreibung des Transmitters                    | 5   |
|    | 1.2. Beschreibung der Tasten                          | 5   |
|    | 1.3. Sensorschutzkappen                               | 6   |
| 2. | Modbus                                                | 7   |
|    | 2.1. Konfiguration der Parameter                      | 7   |
|    | 2.2. Funktionen                                       | 7   |
|    | 2.3. Schnittstellenbeschreibung                       | 7   |
| 3. | Konfiguration des Transmitters.                       | .11 |
|    | 3.1. Eingabe des Zugangscodes                         | .11 |
|    | 3.2. Einstellungen am Transmitter                     | .11 |
|    | 3.2.1 Display einstellen                              | .12 |
|    | 3.2.2 Zeitperiode für die Grafik einstellen           | .12 |
|    | 3.2.3 Sprache einstellen                              | .12 |
|    | 3.2.4 Datum und Uhrzeit einstellen                    | .12 |
|    | 3.2.5 Tasten-Quittierton aktivieren/deaktivieren      | .12 |
|    | 3.2.6 Tasten sperren                                  | .13 |
|    | 3.2.7 Zugangscode ändern                              | .13 |
|    | 3.2.8 Werksreset                                      | .13 |
|    | 3.2.9 Modbus Einstellungen (optional)                 | .13 |
|    | 3.2.10 Ethernet Einstellungen (optional)              | .13 |
|    | 3.2.11 Abrufen von Informationen über den Transmitter | .14 |
|    | 3.3. Konfigurieren der Messkanäle                     | .14 |
|    | 3.4. Analoge Ausgänge konfigurieren                   | .14 |
|    | 3.4.1 Typ des Ausgangssignales festlegen              | .15 |
|    | 3.4.2 Start- und Endwert des Signales festlegen       | .15 |
|    | 3.4.3 Diagnose des Ausgangssignales                   | .15 |
|    | 3.5. Alarme einstellen                                | .16 |
|    | 3.5.1 Alarm Modus auswählen                           | .16 |
|    | 3.5.2 Alarme für Über/Unterschreitung festlegen       | .17 |
|    | 3.5.3 Monitoring Modus konfigurieren                  | .18 |
|    | 3.5.4 Alarme für den Transmitter Status festlegen     | .18 |
|    | 3.5.5 Relais konfigurieren (optional)                 | .19 |
|    | 3.6. Sonden, Module und Normbedingungen konfigurieren | .19 |
|    | 3.6.1 Luftströmungssensoren konfigurieren             | .19 |
|    | 3.6.2 CO2 oder Temperatur/Feuchtesonde konfigurieren  | .20 |
|    | 3.6.3 Modul konfigurieren                             | .21 |
|    | 3.7. Aktivierung einer Option                         | .24 |
| 4. | Beschreibung der Modbusverbindung                     | .26 |
|    | 4.1. Gerät                                            | .26 |
|    | 4.2. Kanäle                                           | .27 |
|    | 4.3. Ausgänge                                         | .27 |
|    | 4.4. Alarme und Relais                                | .28 |
|    | 4.4.1 Alarme                                          | .28 |
|    | 4.4.2 Relais                                          | .29 |
|    | 4.5. Messparameter                                    | .29 |
|    | 4.6. Druckmodul und Sonden 1 und 2 parametrieren      | .30 |
|    | 4.6.1 Druckmodul Parameter                            | .30 |
|    | 4.6.2 Sonde 1 Parameter                               | .31 |
|    | 4.6.3 Sonde 2 Parameter                               | 31  |
|    | 4.6.4 Normbezug                                       | .32 |
|    |                                                       |     |

www.electro-mation.de

CIRONNA IONA

## 1.1. Beschreibung des Transmitters

C310 Transmitter mit Display können mit Hilfe der Integrierten Tastatur konfiguriert werden. Es ist u.a. möglich die Messeinheiten zu ändern, Skalierungen anzupassen, einzelne Kanäle auszublenden, u.v.m.

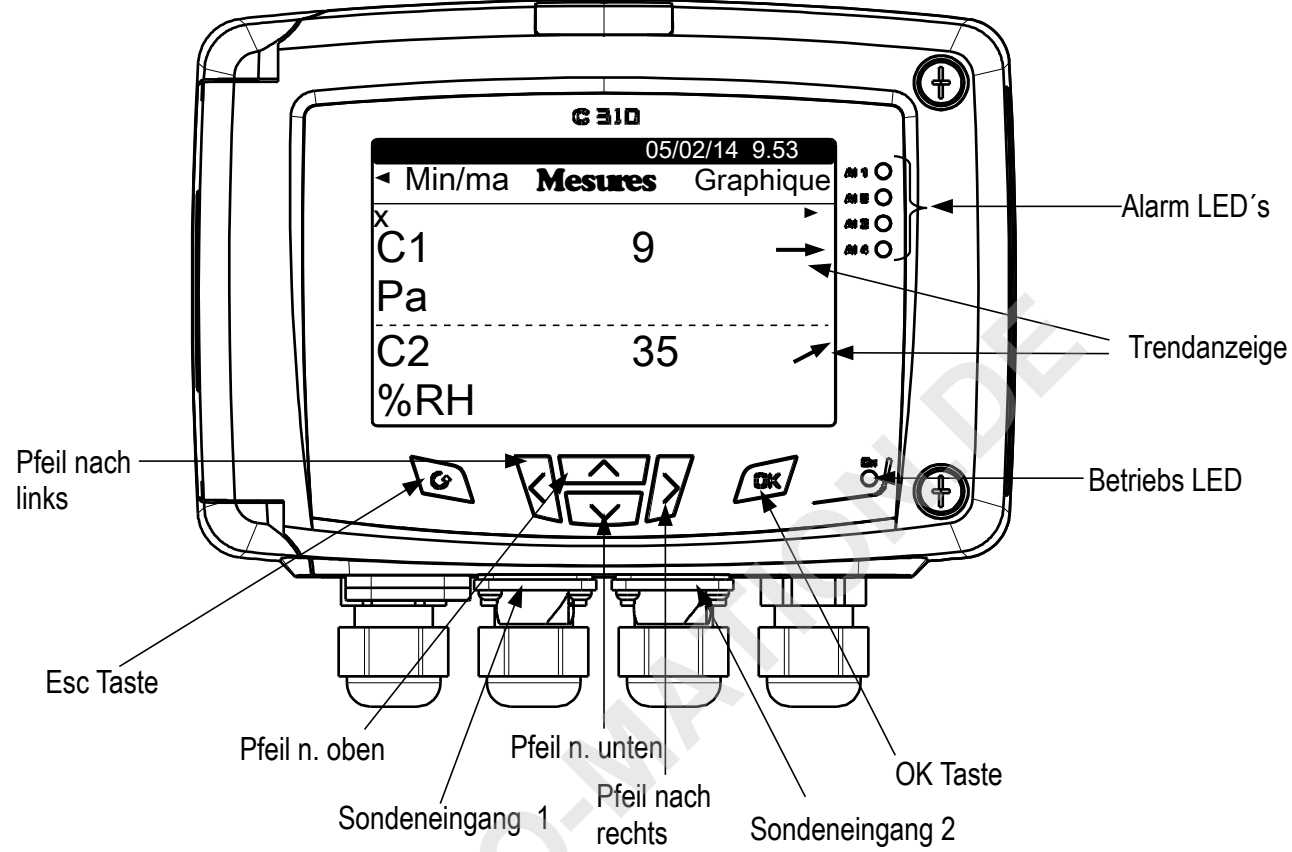

**Trendanzeige :** auf dem Display wird ein Messwert-Trend durch Pfeile angezeigt. Pfeil nach oben = ansteigend, Pfeil nach unten= abfallend und Pfeil nach rechts = gleichbleibend. Dieser Trend wird berechnet durch eine fortlaufende Mittelwertbildung der letzten Stunde (M1) im Vergleich zum Mittelwert der letzten 5 Minuten (M2) :

- Wenn M1 = M2, gleichbleibend stabil.
- Wenn M1 < M2, steigender Trend.
- Wenn M1 > M2, fallender Trend.

Dieser Trendindikator wird erst nach 5 Minuten Betrieb angezeigt.

Betriebs-LED : Dies LED leuchtet wenn eine Spannungsversorgung angeschlossen ist.

## 1.2. Beschreibung der Tasten

- Pfeil nach oben : erhöht den Wert, Bewegung innerhalb der Menüs
- Pfeil nach unten : vermindert den Wert, Bewegung innerhalb der Menüs
- Pfeil nach links : Bewegung innerhalb der Menüs
- Pfeil nach rechts : Bewegung innerhalb der Menüs
- OK Taste : Bestätigung der Eingabe, Öffnen des Hauptmenüs
- Esc Taste : Abbruch der Eingabe oder zurück zum vorherigen Menüpunkt

### Einführung

## 1.3. Sensorschutzkappen

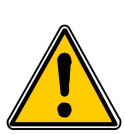

*Es ist nicht ratsam die Sensorschutzkappen der Feuchtesonden zu entfernen!* Das Sensorelement ist sehr empfindlich, auch bei nur leichtem Kontakt. Sollten Sie dennoch die Schutzkappen entfernen müssen, bitte mit äußerster Vorsicht vorgehen, vermeiden Sie jeglichen Kontakt mit dem Sensorelement. Abnehmen der Schutzkappe durch Linksdrehung der Kappe.

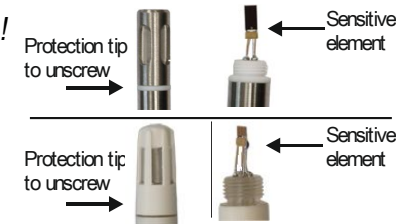

## 2.1. Konfiguration der Parameter

- Baudrate : between 2400 and 115200 bauds, 19200 bauds voreingestellt
- Data bits : 8 bits
- Stop bit : 1 bit
- Parität : None
- Flow control : None
- Transmitter Addressierung : Zwischen 1 und 255 (automatically answers the requests from address 0)
- Data sending : made by words of 2 bytes, in the following order : most-significant then least-significant byte

### 2.2. Funktionen

- Register Funktion : Function 03
- Register writing : Function 16
- Communication loop test : Function 08

## 2.3. Schnittstellenbeschreibung

• Registers type:

| Туре                    | Size      | Description             | Format |
|-------------------------|-----------|-------------------------|--------|
| U8                      | 1 byte    | Unsigned integer 8 bits | Byte 1 |
| Example with a value of | 24 (0x18) |                         | 0x18   |

| Туре                    | Size                        | Description              | Format |        |
|-------------------------|-----------------------------|--------------------------|--------|--------|
| U16                     | 2 bytes                     | Unsigned integer 16 bits | Byte 2 | Byte 1 |
| Example with a value of | 300 (0x <mark>012C</mark> ) |                          | 0x01   | 0x2C   |

| Туре                    | Size               | Description              | Format |        |        |        |
|-------------------------|--------------------|--------------------------|--------|--------|--------|--------|
| U32                     | 4 bytes            | Unsigned integer 32 bits | Byte 2 | Byte 1 | Byte 4 | Byte 3 |
| Example with a value of | 1 096 861 217 (0x4 | 160 <b>C621</b> )        | 0xC6   | 0x21   | 0x41   | 0x60   |

| Туре                    | Size               | Description  | Format |        |        |        |
|-------------------------|--------------------|--------------|--------|--------|--------|--------|
| Real                    | 4 bytes            | Real 32 bits | Byte 2 | Byte 1 | Byte 4 | Byte 3 |
| Example with a value of | 153.5 (0x43198000) |              | 0x80   | 0x00   | 0x43   | 0x19   |

| Туре        | Size   | Description                  | Format     |
|-------------|--------|------------------------------|------------|
| Enumeration | 1 byte | See Enumeration table page 9 | Same as U8 |
| Boolean     | 1 byte | True = 1 ; False = 0         | Same as U8 |

| Туре                                        | Size    | Description                                      |                   | For             | mat                                              |                                                   |
|---------------------------------------------|---------|--------------------------------------------------|-------------------|-----------------|--------------------------------------------------|---------------------------------------------------|
| Date                                        | 4 bytes | Year (2 bytes)<br>Month (1 byte)<br>Day (1 byte) | Byte 2<br>(month) | Byte 1<br>(day) | Byte 4<br>(year<br>most-<br>significant<br>byte) | Byte 3<br>(year<br>least-<br>significant<br>byte) |
| Example with <b>31/03/2014 (0x07DE031F)</b> |         |                                                  | 0x03              | 0x1F            | 0x07                                             | 0xDE                                              |

| Туре                                       | Size    | Description                                                                                                    | Format             |                  |                    |                    |
|--------------------------------------------|---------|----------------------------------------------------------------------------------------------------|--------------------|------------------|--------------------|--------------------|
| Hours                                      | 5 bytes | Hour (1 byte, digital)<br>Minute (1 byte, digital)<br>Second (1 byte, digital)<br>Unused (1 byte, indifferent) | Byte 2<br>(minute) | Byte 1<br>(hour) | Byte 4<br>(unused) | Byte 3<br>(second) |
| Example with 22h 35 min 06sec (0xXX062316) |         | 06sec (0xXX062316)                                                                                             | 0x23               | 0x16             | 0xXX               | 0x06               |

| Туре           | Size          | Description                                                                              | Example                                                                 |                    |                   |                    |                    |  |
|----------------|---------------|------------------------------------------------------------------------------------------|-------------------------------------------------------------------------|--------------------|-------------------|--------------------|--------------------|--|
| Serial number  | 8 bytes       | Class (1 byte)<br>Range (1 byte)<br>Year (2 bytes)<br>Month (1 byte)<br>Number (3 bytes) | '3' (0x33)<br>'F' (0x46)<br>13 (0x000D)<br>8 (0x08)<br>98765 (0x0181CD) |                    |                   |                    |                    |  |
| Format         |               |                                                                                          |                                                                         |                    |                   |                    |                    |  |
| Byte 2 (range) | Byte1 (class) | Byte 4 (year)                                                                            | Byte 3<br>(year)                                                        | Byte 6<br>(number) | Byte 5<br>(month) | Byte 8<br>(number) | Byte 7<br>(number) |  |
| 0x46           | 0x33          | 0x00                                                                                     | 0x0D                                                                    | 0xCD               | 0x08              | 0x01               | 0x81               |  |

Example with 3F13898765 : 0x0181CD08000D4633

#### Alarms and relays status – Modbus code : 7000

Encoded on 4 bytes (U32)

| Byte 2   |         |           |           |                       |           |
|----------|---------|-----------|-----------|-----------------------|-----------|
| b8 – b15 | b7 – b4 | b3        | b2        | b1                    | b0        |
| Unused   | Upupod  | Channel 4 | Channel 3 | Channel 2             | Channel 1 |
| Unused   | Unused  |           | Ala       | rm state <sup>*</sup> |           |

<sup>(\*)</sup>1 : the channel is in alarm state / 0 : the channel is not in alarm state

| Byte 4    |           |           |           |           |           | Byte 3     |            |            |            |
|-----------|-----------|-----------|-----------|-----------|-----------|------------|------------|------------|------------|
| b31 – b28 | b27       | b26       | b25       | b24       | b23 – b20 | b19        | b18        | b17        | b16        |
| Unused    | Relay 4** | Relay 3** | Relay 2** | Relay 1** | Unused    | Alarm 4*** | Alarm 3*** | Alarm 2*** | Alarm 1*** |

(\*\*)1 : the alarm is activated / 0 : the alarm is deactivated

 $^{\scriptscriptstyle(***)}{\bf 1}$  : the relay is triggered /  ${\bf 0}$  : the relay is not triggered

• Values (real) – Modbus code : 7010 (channel 1)

- 7040 (channel 2)
- 7070 (channel 3)
- 7100 (channel 4)

Number of digits after the decimal point - Modbus code : 7020 (channel 1)

7050 (channel 2)

7080 (channel 3)

7110 (channel 4)

Unit – Modbus code : 7030 (channel 1) 7060 (channel 2) 7090 (channel 3) 7120 (channel 4)

#### Liste der Einheiten :

| Parameter    | Einheit  | Wert | Parameter    | Einheit | Wert |
|--------------|----------|------|--------------|---------|------|
|              | None     | 0    |              | None    | 0    |
| Tomoorotur   | ٥°C      | 16   |              | m/s     | 64   |
| Temperatur   | °F       | 17   | Luftgeschw.  | fpm     | 65   |
|              | %HR      | 32   | -            | km/h    | 66   |
|              | g/Kg     | 33   |              | m³/h    | 80   |
|              | Kj/KG    | 34   | Volumenstrom | l/s     | 81   |
| Feuchtigkeit | °C td    | 35   |              | cfm     | 82   |
|              | °F td    | 36   |              | m³/s    | 83   |
|              | °C Tw 37 | 37   | Abgas        | ppm     | 112  |
|              | °F Tw    | v 38 |              |         |      |
|              | kPa      | 50   |              |         |      |
|              | inWg     | 51   |              |         |      |
|              | hPa      | 52   |              |         |      |
| Druck        | mbar     | 53   |              |         |      |
| Druck        | mmHg     | 54   |              |         |      |
|              | mmH2O    | 55   |              |         |      |
|              | daPa     | 56   |              |         |      |
|              | Pa       | 57   |              |         |      |

#### "Enumerations" table :

| Correspon          | ding values | 0                | 1           | 2              | 3                               | 4                 | 5           | 6      | 7    |
|--------------------|-------------|------------------|-------------|----------------|---------------------------------|-------------------|-------------|--------|------|
| •                  |             |                  | I           |                |                                 | -1                | 1           |        | 1    |
| Backlight duration |             | Off              | 10s         | 30s            | 60s                             | Permanent         |             | Unused |      |
| Graphical period   |             | 3 mn             | 15 mn       | 30 mn          | 1 hour 3 hours 6 hours 12 hours |                   | 24<br>hours |        |      |
| Language           |             | French           | English     | Third language | Unused                          |                   |             |        |      |
| Date Format        |             | dd-mm-yyyy       | mm-dd-yyyy  | yyyy-mm-dd     | Unused                          |                   |             |        |      |
| Time Format        |             | 24H              | 12H         |                | Unused                          |                   |             |        |      |
| Modbus             | Com speed   | 2400             | 4800        | 9600           | 19200                           | 38400             | 115200      | Un     | used |
| Channel x          | Unit        | See list of unit |             | ŀ              |                                 |                   |             |        |      |
| Channel x          | Transmitter | none             | probe 1     | probe 2        | module                          |                   | Unuse       | d      |      |
| Output x           | Туре        | 4 - 20 mA        | 0 - 20 mA   | 0 - 10 V       | 0 - 5 V                         | 0 - 1 V           |             | Unused |      |
| Output x           | Diagnostic  | Deactivate       | 0%          | 50%            | 100%                            |                   |             | Unused |      |
| Input x            | Туре        | 4 - 20 mA        | 0 - 20 mA   | 0 - 10 V       | 0 - 5 V                         | 0 - 1 V           |             | Unused |      |
| Alarm x            | Mode        | Deactivate       | Rising edge | Falling edge   | Monitoring                      | Transmitter state |             | Unused |      |

#### Modbus

| Alarm x              | Security                        | Negative    | Positive     |               |         | Unused  |         |        |
|----------------------|---------------------------------|-------------|--------------|---------------|---------|---------|---------|--------|
| Relav x              | Selection                       | OFF         | ON           | Alarm 1       | Alarm 2 | Alarm 3 | Alarm 4 | Unused |
| Compensation         | Temperature :<br>Unit           | °C          | °F           |               | 1       | Unused  |         |        |
| Compensation         | Temperature :<br>Mode           | Value       | Thermocouple | Probe N°1     |         | Un      | used    |        |
| Compensation         | Pressure :<br>Unite             | hPa         | mbar         | mmHg          | m (alt) |         | Unused  |        |
| Compensation         | Normative value                 | None        | DIN1343      | ISO2533       |         |         | Unused  |        |
| Airflow              | Pressure unit<br>for airflow    | Ра          | mmH2O        | inWg          | mbar    |         | Unused  |        |
| Measurement<br>means | Differential<br>pressure device | Pitot L     | Pitot S      | Debimo blades | Factor  |         | Unused  |        |
| Section              | Туре                            | Rectangular | Circular     | Coefficient   |         | Un      | used    |        |
| Section              | Unit                            | mm          | inch         |               | •       | Unused  |         |        |
|                      |                                 |             |              |               |         |         |         |        |

## 3.1. Eingabe des Zugangscodes

Zum Schutz vor unbefugtem Zugang ist zur Konfiguration des Transmitters ein Zugangscode notwendig. Dieser muss eingegeben werden bevor man das Konfigurations-Menü öffnen kann. Der werksseitige Code lautet: **0101**.

- Schließen Sie die Spannungsversorgung an.
- > Warten Sie die Initialisierungsphase ab.
- Drücken Sie OK.
  - "Code" wird angezeigt mit den Ziffern "0000" darunter.
- > Drücken Sie OK. Bis sie auf der 2. Null landen.
- > Drücken Sie Pfeil nach oben bis 1 erscheint, dann OK.
- > Drücken Sie OK. Bis sie auf der 4. Null landen..
- Drücken Sie Pfeil nach oben bis auch dort 1 erscheint, dann OK. Das Konfigurationsmenü wird angezeigt.

In diesem Menü können Sie folgende Einstellungen vornehmen :

- Transmitter
- Kanäle
- Analogausgänge
- Alarme
- Relais
- Konfigurationen
- Optionen

Wurde ein falscher Code eingegeben, wird folgende Meldung angezeigt : **"Bad code"**. Drücken Sie OK um in die Messwertanzeige zurückzukehren und dort wieder OK um den richtigen Code einzugeben.

## 3.2. Einstellungen am Transmitter

Hier können Sie folgende Parameter einstellen :

- Display : Kontrast und Beleuchtung
- Zeitperiode der Grafik : Zeitraum "X" in Minuten, über die der Transmitter den Messwertgraphen darstellt
- Sprache : Französisch oder Englisch
- Datum und Uhrzeit
- Tasten-Quittierton
- Tastensperre
- Zugangscode
- Werksreset
- Modbus
- Ethernet
- Informationen zum Transmitter und den angeschlossenen Sonden
- > Geben Sie den Zugangscode ein und drücken Sie OK.
- Drücken Sie OK beim Menüpunkt "Device". Das Menü zum Konfigurieren des Transmitters wird angezeigt.

## Zugangscode: 0101 (werksseitig eingestellt)

### 3.2.1 Display einstellen

- > Drücken Sie OK beim Menüpunkt "Screen".
- > Drücken Sie OK beim Menüpunkt"Contrast" um den Kontrast zwischen 0 und 3 einzustellen.
- > Hierzu verwenden Sie die Pfeil nach oben/nach unten Tasten, zum Bestätigen OK drücken.
- Zum Einstellen der Beleuchtung gehen Sie mit der Pfeiltaste weiter zum Punkt "Backlight settings" und drücken Sie OK.
- Drücken Sie OK beim Menüpunkt "Duration" dort können sie die Beleuchtungsdauer mit den Pfeiltasten einstellen :
  - ON : kontinuierliche Beleuchtung
  - 10 Sek, 30 Sek oder 1 Min : Beleuchtung schaltet nach der eingestellten Zeit ab.
  - OFF : Beleuchtung aus
- > Drücken Sie OK zum Bestätigen Ihrer Einstellungen.
- > Zum Einstellen der Helligkeit gehen Sie mit der Pfeiltaste weiter zum Punkt "Backlight".
- > Stellen Sie die Helligkeit zwischen 0 und 10 mit Hilfe der Pfeiltasten ein.
- > Drücken Sie OK zum Bestätigen Ihrer Einstellungen.
- > Mit der Taste Esc gelangen Sie dann zurück in das Konfigurationsmenü.

#### 3.2.2 Zeitperiode für die Grafik einstellen

- > Drücken Sie OK beim Menüpunkt "Graphical period".
- Verwenden Sie die Pfeil-Tasten um die gewünschte Zeitperiode einzustellen, zum Bestätigen Ihrer Eingabe OK drücken.

z. B. : Wurde 15 min gewählt, werden im Display immer die Messwerte der letzten 15 Minuten dargestellt.

#### 3.2.3 Sprache einstellen

- > Drücken Sie OK beim Menüpunkt "Language".
- > Wählen Sie mit den Pfeiltasten : French (Französisch) oder English (Englisch).
- > Drücken Sie OK zum Bestätigen Ihrer Einstellungen.

#### 3.2.4 Datum und Uhrzeit einstellen

- Drücken Sie OK beim Menüpunkt "Date-Time". "Datum-Zeit" Menü wird angezeigt.
- > Drücken Sie OK beim Menüpunkt "Date" und wählen Sie mit den Pfeiltasten das gewünschte Datumsformat aus :
  - JJ/MM/AAAA : Tag/Monat/Jahr
  - MM/JJ/AAAA : Monat/Tag/Jahr
  - AAAA/MM/JJ : Jahr/Monat/Tag
- Drücken Sie OK
- > Gehen sie nun zu den einzelnen Ziffern und geben Sie die Werte mit Hilfe der Pfeiltasten ein.
- > Zum Übernehmen der jeweiligen Zahl verwenden Sie die OK Taste.
- Nach Abschluss Ihrer Eingabe gelangen Sie mit der Esc Taste wieder zurück in das Konfigurationsmenü (Ihre Eingabe wir übernommen).

#### 3.2.5 Tasten-Quittierton aktivieren/deaktivieren

- > Drücken Sie OK beim Menüpunkt "Beep key".
- > Wählen Sie "YES" zum Aktivieren bzw. "NO" zum Deaktivieren des Quittiertones.
- > Drücken Sie OK zum Bestätigen Ihrer Einstellungen.

#### 3.2.6 Tasten sperren

- > Drücken Sie OK beim Menüpunkt "Keyboard Lock".
- Wählen Sie "YES" zum Aktivieren der Tastensperre und drücken Sie dann OK. Eine Meldung wird angezeigt, dass die Tastensperre aktiv ist und das Gerät springt in die Messwertanzeige. Halten Sie die OK Taste 6 Sekunden lang gedrückt um die Tastensperre aufzuheben.

Halten Sie die OK Taste 6 Sekunden lang gedrückt um die Tastensperre aufzuheben.

#### 3.2.7 Zugangscode ändern

- Drücken Sie OK beim Menüpunkt "Security code". Die folgende Meldung wird angezeigt : "Modification Security code?".
- > Um fortzufahren gehen Sie auf "Continue" und drücken OK.
- Geben Sie den ursprünglichen Code ein.
- > Danach geben Sie den neuen Code ein.
- Gehen Sie auf "YES" und drücken Sie dann OK um den neuen Code zu übernehmen. Der Transmitter zeigt eine Meldung, dass der Zugangscode geändert wurde.
- Drücken Sie OK.

## Merken Sie sich unbedingt neuen Code. Es besteht sonst keine Zugangsmöglichkeit für das Konfigurationsmenü mehr!

#### 3.2.8 Werksreset

- > Drücken Sie OK beim Menüpunkt "Back to factory settings".
- > Gehen Sie auf "YES" und drücken Sie dann OK um den Transmitter auf Werkseinstellungen zurückzusetzen.

#### 3.2.9 Modbus Einstellungen (optional)

- > Drücken Sie OK beim Menüpunkt "Modbus".
- > Drücken Sie OK beim Menüpunkt "Slave num" um die Bus-Adresse einzusellen.
- > Geben Sie mit Hilfe der Pfeiltasten die Bus-Adresse ein.
- > Drücken Sie OK zum Bestätigen Ihrer Eingabe.
- > Zum Einstellen der Baudrate gehen Sie auf "Communication speed" und drücken Sie OK.
- > Wählen Sie mit den Pfeiltasten die gewünschte Baudrate aus und drücken Sie OK.

Wurde beim Kauf die Modbus-Option mitbestellt, ist die voreingestellte Bus-Adresse zusammen mit der Seriennummer auf dem Etikett vermerkt. Die voreingestellte Baudrate beträgt 19 200 bds.

#### 3.2.10 Ethernet Einstellungen (optional)

- > Drücken Sie OK beim Menüpunkt "Ethernet".
- Drücken Sie OK beim Menüpunkt "Address" zur Eingabe der Netzwerk-Adresse. Diese Adresse besteht aus 4 Nummern-Gruppen.
- > Stellen Sie die erste Nummerngruppe mit Hilfe der Pfeiltasten ein und drücken Sie dann OK.
- > Wiederholen Sie den Vorgang für die 3 folgenden Gruppen.
- > Gehen Sie auf den Menüpunkt "OK" und Drücken Sie die OK Taste um die Netzwerk-Adresse zu übernehmen.
- Drücken Sie OK beim Menüpunkt ""Mask" zur Eingabe der Netzmaske. Diese Adresse besteht aus 4 Nummern-Gruppen.
- > Stellen Sie die erste Nummerngruppe mit Hilfe der Pfeiltasten ein und drücken Sie dann OK.
- > Wiederholen Sie den Vorgang für die 3 folgenden Gruppen.
- > Gehen Sie auf den Menüpunkt "OK" und Drücken Sie die OK Taste um die Netzmaske zu übernehmen.
- Drücken Sie OK beim Menüpunkt "Gateway". Die Gateway-Nummer besteht aus 4 Nummern-Gruppen..
- > Stellen Sie die erste Nummerngruppe mit Hilfe der Pfeiltasten ein und drücken Sie dann OK.

#### Konfiguration des Transmitters

- Wiederholen Sie den Vorgang f
  ür die 3 folgenden Gruppen.
- Sehen Sie auf den Menüpunkt "OK" und Drücken Sie die OK Taste um die Gateway-Nr. zu übernehmen.
- > Drücken Sie OK beim Menüpunkt "Port" .
- > Verwenden Sie die Pfeiltasten um den Port einzustellen und drücken Sie dann die OK Taste.

Die Mac Adresse kann nicht verändert werden.

## 3.2.11 Abrufen von Informationen über den Transmitter

Hier können Sie Informationen über den Transmitter, die Module und die Sonden abrufen.

- Drücken Sie OK beim Menüpunkt "Information". Ein erstes Fenster zeigt Informationen zum Transmitter (Typ, Serien-Nummer, Datum der Kalibration).
- Drücken Sie Pfeil nach rechts. Auf dem Display erscheinen Informationen zu den Analogausgängen.
- Drücken Sie Pfeil nach rechts.
   Auf dem Display erscheinen Informationen zu den eingebauten Modulen.
- Drücken Sie Pfeil nach rechts. Auf dem Display erscheinen Informationen zu den angeschlossenen Sonden.
- > Zum Verlassen des Informationsmenüs drücken Sie die Esc Taste.

## 3.3. Konfigurieren der Messkanäle

Hier können Sie Messkanäle festlegen und ändern bzw. bestimmten Sonden oder Modulen zuordnen. Die Voreinstellung der Kanäle ist entsprechend der bestellten Version des Transmitters. Diese Konfiguration finden Sie auf dem Etikett an der Seite des Transmitters.

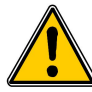

#### Um einen Messwertkanal zu aktivieren muss mindestens eine Sonde angeschlossen werden oder ein Modul im Transmitter eingebaut sein.

- > Drücken Sie OK.
- > Geben Sie den Zugangscode ein und drücken Sie OK.
- Gehen Sie zum Menüpunkt "Channel" und drücken Sie OK. Der Transmitter zeigt die 4 möglichen Kanäle an.
- Zum aktivieren gehen Sie auf die Zeile des Kanals und drücken Sie OK. Der Transmitter zeigt an "Probe – Unit OFF".
- Drücken Sie OK.
- Wählen Sie mit Pfeil nach recht/links "Probe 1", (Fühler 1) "Probe 2"(Fühler 2) or "Board" (Modul) entsprechend der gewünschten Messeinheit für den Kanal.
  - Die verfügbaren Messeinheiten der gewählten Sonde bzw. des Moduls erscheinen.
- Wählen Sie die gewünschte Messeinheit mit den Pfeiltasten und drücken Sie OK. Der Transmitter zeigt die Kanalinformation an.
  - Typ der Sonde (probe1, probe 2 oder board) und die Einheit
  - Koeffizienten
  - Offset
- > Verändern Sie bei Bedarf Koeffizient bzw. Offset..

## 3.4. Analoge Ausgänge konfigurieren

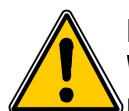

Mindestens ein Kanal muss vorher konfiguriert sein(sh. Kapitel 3.3).

Wenn kein Kanal konfiguriert ist, meldet der Transmitter, dass eine Konfiguration der Ausgänge nicht möglich ist (output configuration is impossible).

- Drücken Sie OK.
- Geben Sie den Zugangscode ein und drücken Sie OK.  $\triangleright$

### 3.4.1 Typ des Ausgangssignales festlegen

- Gehen Sie zum Menüpunkt "Analogue outputs" und drücken Sie OK. Der Transmitter zeigt die möglichen Ausgangssignale an : in der Standardversion sind 2 Ausgangskanäle (Output 1 und 2) enthalten. 2 weitere (Output 3 und 4) sind optional erhältlich (auch nachrüstbar).
- Gehen Sie mit den Pfeiltasten zu dem Ausgang den Sie konfigurieren möchten und drücken Sie OK.
- Gehen Sie auf den Menüpunkt "Type" und drücken Sie OK. Der Transmitter zeigt die verschiedenen Typen von Ausgangssignalen an : 4-20 mA, 0-20 mA, 0-10 V oder 0-5 V.
- > Wählen Sie das benötigte Signal aus und drücken Sie OK.

Die Nummerierung des Ausgangs entspricht der Kanalnummer (z.B. : Ausgang 1 = Kanal 1)

### 3.4.2 Start- und Endwert des Signales festlegen

- Gehen Sie zum Menüpunkt "Range min" und drücken Sie OK.
- Stellen Sie den Wert des Startwertes (minimum range) ein : Verwenden Sie Pfeil nach oben/unten um die jeweilige Ziffer zu ändern und Pfeil nach recht/links um auf die weiteren Stellen zu springen.
- Drücken Sie OK.
- Gehen Sie zum Menüpunkt "Range max" und drücken Sie OK.
- Stellen Sie den Endwert (maximum range) ein : Verwenden Sie Pfeil nach oben/unten um die jeweilige Ziffer zu ändern und Pfeil nach recht/links um auf die weiteren Stellen zu springen.

### 3.4.3 Diagnose des Ausgangssignales

Diese Funktion ermöglicht es Ihnen, mit Hilfe eines Strom/Spannungs-Messgerätes (Multimeter, SPS, Regler) die richtige Funktion der analogen Ausgänge zu überprüfen. Der Transmitter generiert eine Spannung (zwischen 0 und 10 V) oder ein Stromsignal (zwischen 0 und 20 mA) entsprechen der Einstellung des Analogausganges.

- Bei einem 0-10 V Ausgangssignal, generiert der Transmitter 0 5 oder 10 V.
- Bei einem 0-5 V Ausgangssignal, generiert der Transmitter 0 – 2.5 or 5 V.
- Bei einem 4-20 mA Ausgangssignal, generiert der Transmitter 4 12 or 20 mA.
- Bei einem 0-20 mA Ausgangssignal, generiert der Transmitter 0 10 or 20 mA.

#### Bevor Sie eine Diagnose des Ausgangssignales durchführen müssen sämtliche Anschlüsse hergestellt sein und die Konfiguration muss erfolgt sein. Ansonsten könnte der Transmitter beschädigt werden !

- Wählen Sie einen Ausgangskanal aus, für den Sie eine Diagnose durchführen möchten. Auf der Platine sind die entsprechenden Klemmen markiert mit: OUT1, OUT2, OUT3\* oder OUT4\*.
- >

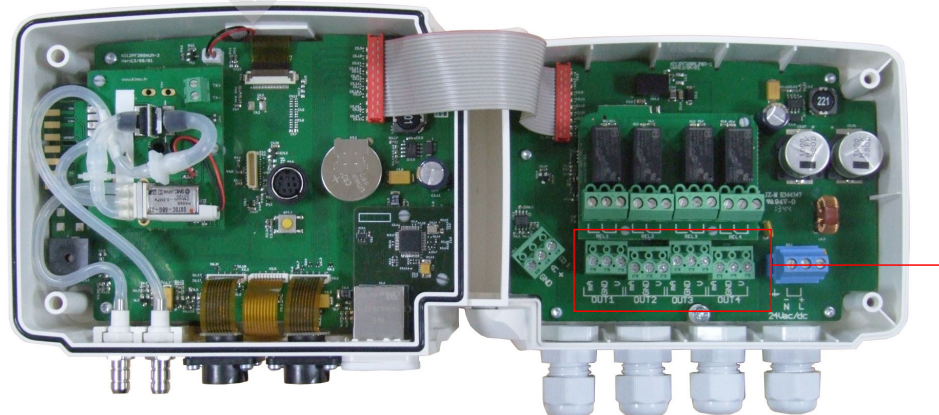

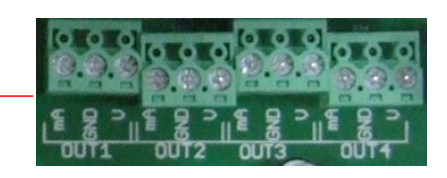

Schließen Sie ein Multimeter (SPS ...) am jeweiligen Ausgang an : 1, 2, 3\* oder 4\*.

#### Konfiguration des Transmitters

\* : optionale Ausgänge

Sobald die Verbindung mit dem Multimeter (SPS...) hergestellt ist kann die Diagnose an den genannten Check-Punkten durchgeführt werden :

- Gehen Sie zum Menüpunkt "Diagnostic" und drücken Sie OK. Entsprechend dem gewählten Ausgangssignal-Typ, zeigt nun der Transmitter die Signale er generiert.
- > Verwenden Sie die Tasten Pfeil nach oben/unten um auf die weiteren Check-Punkte zu springen.

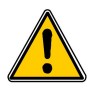

Wenn die Abweichungen zu groß sind (> 0,05V or > 0,05mA) zwischen dem ausgegebenen Signal und dem Anzeigewert auf dem Multimeter (SPS...), prüfen Sie bitte Ihr Multimeter bzw. die Eingangsskalierung der SPS. Sollten dennoch Abweichungen vorhanden sein empfehlen wir den Transmitter zur Prüfung einzusenden.

## 3.5. Alarme einstellen

Hiermit können Sie Alarme definieren und aktivieren auf einem oder mehreren Messkanälen.

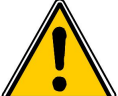

Mindestens ein Kanal muss vorher konfiguriert sein(sh. Kapitel 3.3). Wenn kein Kanal konfiguriert ist, meldet der Transmitter, dass eine Konfiguration der Alarme nicht möglich ist (alarm configuration is impossible).

- Drücken Sie OK.
- Geben Sie den Zugangscode ein und drücken Sie OK.
- Gehen Sie zum Menüpunkt "Alarms" und drücken Sie OK. Der Transmitter zeigt die 4 Alarme : "Alarm 1", "Alarm 2", "Alarm 3" oder "Alarm 4".

#### 3.5.1 Alarm Modus auswählen

- > Gehen Sie mit den Pfeiltasten zu dem Alarm den Sie konfigurieren möchten und drücken Sie OK.
- Drücken Sie OK beim Menüpunkt "Mode". Der Transmitter zeigt die verschiedenen Alarmmodi an :
  - None (kein Alarm)
  - Rising edge (Grenzwertüberschreitung)
  - Falling edge (Grenzwertunterschreitung)
  - Monitoring (innerhalb 2 Grenzwerten)
  - Transmitter state (Transmitter Status)
- > Gehen Sie mit den Pfeiltasten zum gewünschten Modus und drücken Sie OK.

Details zu den möglichen Alarmeinstellungen :

- **Rising edge Grenzwertüberschreitung (1 Grenzwert) :** Alarmierung bei Überschreitung des eingegebenen Wertes, Alarm stoppt bei Unterschreitung.
- Falling edge Grenzwertunterschreitung (1 Grenzwert) : Alarmierung bei Unterschreitung des eingegebenen Wertes, Alarm stoppt bei Überschreitung.
- **Monitoring (2 Grenzwerte) :** Alarmierung wenn der Messwert über dem oberen Grenzwert bzw. bei Unterschreitung des unteren Grenzwertes. Alarm stoppt innerhalb der beiden Grenzwerte.
- Transmitter state : Alarmierung bei vorgegebenen Transmitter Zuständen (z. B. zu hohe Umgebungstemperatur\*, Speicherfehler...)

\*nur bei einem Gerät mit Druckmodul

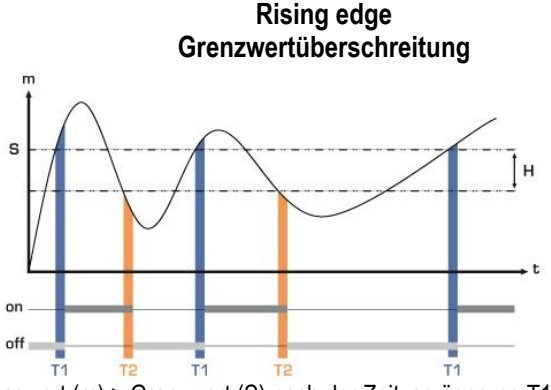

Messwert (m) > Grenzwert (S) nach der Zeitverzögerung T1  $\rightarrow$  Alarm aktiv

Messwert (m) < Grenzwert (S) - Hysterese (H) nach der Zeitverzögerung T2  $\rightarrow$  Alarm aus

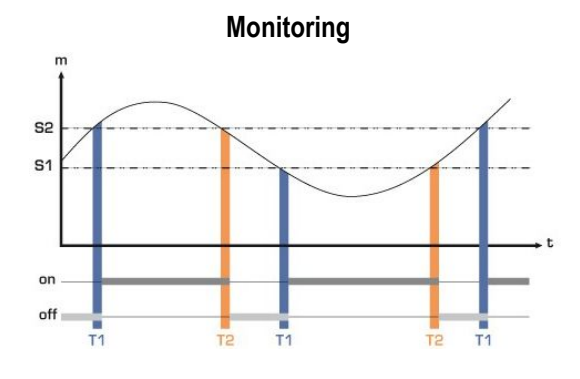

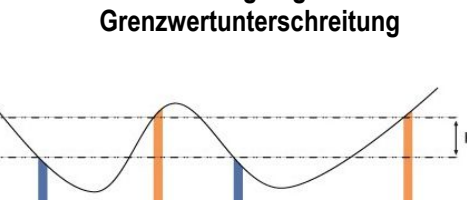

Falling edge

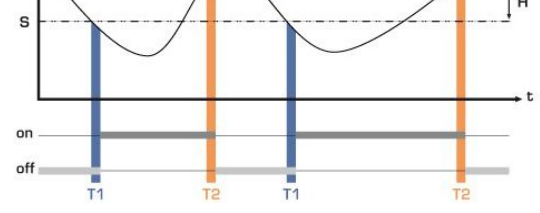

Messwert (m) < Grenzwert(S) nach der Zeitverzögerung T1  $\rightarrow$  Alarm aktiv.

Messwert (m) > Grenzwert (S) + Hysterese (H) nach der Zeitverzögerung T2  $\rightarrow$  Alarm aus

Der Alarm geht an wenn sich die Messwerte außerhalb der beiden Grenzweertte befinden.

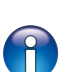

Wenn ein Alarm ausgelöst wurde, ist es möglich diesen mit der OK Taste auf dem Transmitter zu quittieren. Wurde ein akustischer Alarm aktiviert geht der Signalton aus und der Messwert blinkt während der von (0 - 60 Minuten) einstellbaren Reaktionszeit (acknowledgement duration). Steht der Alarm, zum Ende der Reaktionszeit, immer noch an, wird der akustische Alarm wieder aktiviert.

### 3.5.2 Alarme für Über/Unterschreitung festlegen

Der Alarm Modus "Rising edge" (Überschreitung) oder "Falling edge" (Unterschreitung) ist ausgewählt.

- > Gehen Sie zum Menüpunkt "Configuration" und drücken Sie OK.
- > Drücken Sie OK bei "Channel" und wählen Sie einen Kanal aus, für den Sie Alarme einstellen wollen.
- > Drücken Sie OK zum Bestätigen.
- > Gehen Sie zum Menüpunkt "Threshold" (S) und drücken Sie OK.
- > Verwenden Sie die Pfeiltasten zur Eingabe des Grenzwertes und drücken Sie OK um dem Wert zu übernehmen.
- > Gehen Sie zum Menüpunkt "Hysteresis" (H) und drücken Sie OK.
- > Verwenden Sie die Pfeiltasten zur Eingabe der Hysterese und bestätigen Sie mit OK.
- > Gehen Sie zum Menüpunkt "Threshold delay" (T1) und drücken Sie OK.
- > Verwenden Sie die Pfeiltasten zur Eingabe der Alarmverzögerung zwischen 0 und 600 Sek, mit OK bestätigen.
- > Gehen Sie zum Menüpunkt "Hysteresis threshold" (T2) und drücken Sie OK.
- > Verwenden Sie die Pfeiltasten zur Eingabe der Rückschaltverzögerung zw. 0 und 600 Sek, mit OK bestätigen.
- > Gehen Sie zum Menüpunkt "Sound alarm" und drücken Sie OK.
- > Wählen Sie "YES" zum aktivieren des akustischen Alarmes oder "NO" zum deaktivieren, mit OK bestätigen.
- > Gehen Sie zum Menüpunkt "Acknowledgement duration" und drücken Sie OK OK.
- Verwenden Sie die Pfeiltasten zur Eingabe der **Reaktionszeit** (zwischen 0 und 60 Minuten), Eingabe mit OK bestätigen.

#### Konfiguration des Transmitters

### 3.5.3 Monitoring Modus konfigurieren

Der Alarm Modus "Monitoring" ist ausgewählt.

- > Gehen Sie zum Menüpunkt"Configuration" und drücken Sie OK.
- > Drücken Sie OK bei "Channel" und wählen Sie einen Kanal aus, für den Sie Alarme einstellen wollen.
- > Drücken Sie OK zum Bestätigen.
- > Gehen Sie zum Menüpunkt "Threshold 1" und drücken Sie OK. .
- > Verwenden Sie die Pfeiltasten zur Eingabe des **Grenzwert 1**, drücken Sie OK um dem Wert zu übernehmen.
- > Gehen Sie zum Menüpunkt "Threshold 2" und drücken Sie OK.
- > Verwenden Sie die Pfeiltasten zur Eingabe des **Grenzwert 2**, drücken Sie OK um dem Wert zu übernehmen.
- > Gehen Sie zum Menüpunkt "Delay 1" und drücken Sie OK.
- > Verwenden Sie die Pfeiltasten zur Eingabe der Alarmverzögerung 1 zwischen 0 und 600 Sek, mit OK bestätigen.
- > Gehen Sie zum Menüpunkt "Delay 2" und drücken Sie OK.
- > Verwenden Sie die Pfeiltasten zur Eingabe der Alarmverzögerung 2 zwischen 0 und 600 Sek, mit OK bestätigen.
- > Gehen Sie zum Menüpunkt"Sound alarm" und drücken Sie OK.
- > Wählen Sie "YES" zum aktivieren des akustischen Alarmes oder "NO" zum deaktivieren, mit OK bestätigen.
- > Gehen Sie zum Menüpunkt "Acknowledgement duration" und drücken Sie OK.
- > Verwenden Sie die Pfeiltasten zur Eingabe der **Reaktionszeit** (zwischen 0 und 60 Minuten), mit OK bestätigen.

### 3.5.4 Alarme für den Transmitter Status festlegen

Der Alarm Modus "Transmitter state" ist ausgewählt.

- > Gehen Sie zum Menüpunkt"Configuration" und drücken Sie OK.
- > Drücken Sie OK bei "Condition selection".

Der Transmitter zeigt eine Liste von Alarmzuständen :

- Ambient temperature too high\* = Umgebungstemperatur zu hoch\*
- Ambient temperature too low\* = Umgebungstemperatur zu niedrig\*
- Memory error = Speicherfehler
- Board error\* = Modulfehler
- Probe 1 error = Fehler Fühler 1
- Probe 2 error = Fehler Fühler 2
- Pressure value too high\* = Druckmesswert ist zu hoch\*
- Verwenden Sie die Pfeiltasten zum auswählen des gewünschten Status-Alarmes und drücken Sie OK um Ihre Auswahl zu bestätigen.

Der entsprechende Status-Alarm ist aktiviert.

Verwenden Sie Pfeil nach rechts um auf die 2. Seite der Alarmkonditionen zu blättern, mit Pfeil nach links gelangen Sie zurück auf die 1. Seite der Ansicht.

- Drücken Sie die Esc Taste wenn die notwendigen Statusalarme eingestellt wurden. Der Transmitter zeigt eine Meldung ob Sie speichern möchten.
- > Gehen Sie auf YES (Ja) und drücken Sie OK.
- > Gehen Sie zum Menüpunkt"Audible alarm" und drücken Sie OK.
- > Wählen Sie "YES" zum aktivieren des akustischen Alarmes oder "NO" zum deaktivieren, mit OK bestätigen.
- > Gehen Sie zum Menüpunkt "Acknowledgement duration" und drücken Sie OK.
- > Verwenden Sie die Pfeiltasten zur Eingabe der **Reaktionszeit** (zwischen 0 und 60 Minuten), mit OK bestätigen.

\*Nur auswählbar wenn sich ein Druckmodul im Transmitter befindet

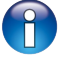

Die Alarmeinstellungen müssen komplett abgeschlossen sein damit diese Funktion aktiv ist (z. B., lassen Sie keine Eingabefeld leer "---" vor einem Grenzwert, einer Alarmverzögerung, …).

## 3.5.5 Relais konfigurieren (optional)

- > Drücken Sie OK.
- > Geben Sie den Zugangscode ein und drücken Sie OK.
- Gehen Sie zum Menüpunkt "Relays" und drücken Sie OK.
- Der Transmitter zeigt die 4 Relais an : "Relay 1", "Relay 2", "Relay 3" oder "Relay 4".
- Gehen Sie mit den Pfeiltasten zu dem Relais welches Sie konfigurieren möchten und drücken Sie OK.
- > Drücken Sie OK bei "Selection".
- > Wählen Sie "ON", "OFF" oder "Alarm 1, 2, 3 or 4" mit Hilfe der Pfeiltasten aus und drücken Sie OK :
  - "ON" ist gewählt : Das Relais ist angeschlossen. Es ist möglich einen Relaistest durchzuführen.
  - "OFF" ist gewählt : Das Relais ist inaktiv.
  - "Alarm 1, 2, 3 or 4" ist gewählt : Das Relais wird bei dem vorher festgelegten Alarmzustand aktiviert.
- Gehen Sie zum Menüpunkt "Security" und drücken Sie OK. Die Schaltausgänge sind voreingestellt als Schließer (negative security) : Das Relais ist geschlossen bei einem Alarmzustand. Mit der Tastatur ist es möglich die Relais auch als Öffner (positive security) zu verwenden : Das Relais ist stromlos während eines Alarmzustandes oder eines Stromausfalles.
- > Wähle Sie "**Positive**" oder "**Negative**" mit den Pfeiltasten aus und drücken Sie OK.

🟓 Zum Aktivieren der Relais müssen zuvor die Alarmeinstellungen komplett abgeschlossen sein.

## 3.6. Sonden, Module und Normbedingungen konfigurieren

Hier sind die Parameter für folgende Sonden/Module einstellbar :

- Luftströmungssensor (Hitzdraht- oder Flügelradsonde) : Kanalgeometrie, Korrekturfaktor, Dämpfung, die Berechnung des Volumenstromes und eine Absolutdruck-Kompensation(nur bei Hitzdrahtsonden)
- **Druckmodule :** Luftgeschwindigkeits- und Volumenstromberechnung (nur mit optionaler SQR-Funktion möglich), Dämpfung, Spülzeiten und Autonull.
- CO2 Sonde : Absolutdruck-Kompensation
- Feuchte/Temperatur-Sonde : Absolutdruck-Kompensation für die berechneten Feuchtemesswerte.

## 3.6.1 Luftströmungssensoren konfigurieren

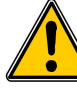

## Eine Luftströmungs-Sonde muss angeschlossen sein.

## Wählen Sie die Kanalgeometrie :

- Drücken Sie OK.
- Geben Sie den Zugangscode ein und drücken Sie OK.
- Gehen Sie zum Menüpunkt "Parameters" und drücken Sie OK.
- > Wählen Sie "Probe 1" oder "Probe 2" (entsprechend dem Kanal der Strömungs-Sonde) und drücken Sie OK.
- Gehen Sie zum Menüpunkt "Type of section" (Kanalgeometrie) und drücken Sie OK.

## Bei einem rechteckigen Luftkanal :

- Wählen Sie "Rectangular" mit den Pfeiltasten aus und drücken dann OK. Der Transmitter zeigt die notwendigen Eingabefelder für einen rechteckigen Luftkanal.
- > Drücken Sie OK bei "Unit" und wählen sie die Einheit "mm" oder "inch" mit den Pfeiltasten.
- Drücken Sie OK.
- > Gehen Sie zum Menüpunkt "Length" (Länge) und drücken Sie OK.
- Verwenden Sie die Pfeiltasten zur Eingabe der der Kanalbreite und drücken Sie dann OK.
- > Gehen Sie zum Menüpunkt "Width" und drücken Sie OK.
- Verwenden Sie die Pfeiltasten zur Eingabe der Kanalhöhe und drücken Sie dann OK.

Die Abmessungen müssen im Bereich zwischen 1 und 3000 mm liegen.

## Konfiguration des Transmitters

Bei einem runden Luftkanal :

- Wählen Sie "Circular" mit den Pfeiltasten aus und drücken dann OK. Der Transmitter zeigt die notwendigen Eingabefelder für einen runden Luftkanal.
- > Drücken Sie OK bei "Unit" und wählen sie die Einheit "mm" oder "inch" mit den Pfeiltasten.
- > Drücken Sie OK.
- > Gehen Sie zum Menüpunkt "Diameter" (Durchmesser) und drücken Sie OK.
- > Verwenden Sie die Pfeiltasten zur Eingabe des Kanaldurchmessers und drücken Sie dann OK...

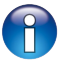

Der Durchmesser muss im Bereich zwischen 1 und 3000 mm liegen.

Korrekturfaktor eingeben : mit diesem Korrekturfaktor ist es möglich, den Transmitter zu justieren entsprechend einer Referenz.

Wie wird dieser Faktor berechnet ? z. B. Die Luftgeschwindigkeit der Referenz beträgt 17 m/s und der Transmitter zeigt nur 16.6 m/s. Der einzugebende Korrekturfaktor ist 17 / 16,6 also 1.024.

- > Drücken Sie OK.
- > Geben Sie den Zugangscode ein und drücken Sie OK.
- > Gehen Sie zum Menüpunkt "Parameters" und drücken Sie OK.
- > Wählen Sie "Probe 1" oder "Probe 2" (entsprechend dem Kanal der Strömungssonde) und drücken Sie OK.
- > Verwenden Sie die Pfeiltasten zur Eingabe des Korrekturfaktors und drücken Sie dann OK.

Der Korrekturfaktor muss zwischen 0.2 und 2 sein.

**Eingabe einer Messwertdämpfung bei der Strömungsmessung :** Die Luftgeschwindigkeitssensoren reagieren sehr schnell auf Änderungen der Strömung. Bei Messungen in sehr turbulenten Umgebungen kann der Messwert stark springen. Die Dämpfung erfolgt durch eine Integration mit den vorangegangenen Messwerten (von 0 bis 9) es werden Mittelwerte gebildet die je nach Einstellung die vorher gemessenen Werte berücksichtigt, dadurch werden Sprünge vermieden und Peaks gedämpft und man erhält einen stabileren Messwert.

Neuer Anzeigewert = [((10 - Coef.) x neuer Wert) + (Coef. x alter Wert)] /10

z. B. : C310 mit Hitzdrahtsonde (0-30 m/s) – vorheriger Messwert : 2 m/s – Neuer Messwert : 8 m/s

Die Strömungsverhältnisse sind instabil der Nutzer wählt einen hohen Dämpfungsfaktor von : 7. Der Unterschied ist kleiner als 10 m/s, somit ist es möglich die Kalkulationsformel anzuwenden.

**Nächster Anzeigewert :** ((2 \* 8) + (7 \* 2))/10 = 3 m/s.

- Drücken Sie OK.
- > Geben Sie den Zugangscode ein und drücken Sie OK.
- Sehen Sie zum Menüpunkt "Parameters" und drücken Sie OK.
- > Wählen Sie "Probe 1" oder "Probe 2" (entsprechend dem Kanal der Strömungssonde) und drücken Sie OK.
- > Gehen Sie zum Menüpunkt "Air velocity integration" und drücken Sie OK.
- > Verwenden Sie die Pfeiltasten zur Eingabe des Dämpfungsfaktors und drücken Sie dann OK.

Der Dämpfungsfaktor muss zwischen 0 und 9 liegen.

## 3.6.2 CO<sub>2</sub> oder Temperatur/Feuchtesonde konfigurieren

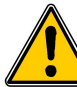

eine CO<sub>2</sub> Sonde oder eine Temperatur/Feuchtesonde muss angeschlossen sein.

#### Eingabe der Absolutdruckkompensation (atmosphärischer Luftdruck)

- > Drücken Sie OK.
- Geben Sie den Zugangscode ein und drücken Sie OK.
- > Gehen Sie zum Menüpunkt "Parameters" und drücken Sie OK.

- > Wählen Sie "Probe 1" oder "Probe 2" (entsprechend dem Kanal der Sonde) und drücken Sie OK.
- > Gehen Sie zum Menüpunkt "Compensation" und drücken Sie OK.
- > Gehen Sie zum Menüpunkt "Atmo pressure" wählen Sie die Einheit mit den Pfeiltasten aus.
- Drücken Sie OK..
- > Geben Sie den Wert ein. Dieser muss liegen zwischen :
  - 0 und 4000 hPa
  - 0 und 4000 mbar
  - 0 und 3000.24 mmHg
  - 0 und 10 000 m (Ortshöhe)

#### 3.6.3 Modul konfigurieren

Ein Druckmodul muss im Transmitter eingebaut sein. Für Luftgeschwindigkeits- bzw. Volumenstromeinstellungen muss die SQR Option aktiviert sein.

#### Wählen Sie das Messelement aus :

- Drücken Sie OK.
- Geben Sie den Zugangscode ein und drücken Sie OK.
- > Gehen Sie zum Menüpunkt "Parameters" und drücken Sie OK.
- > Gehen Sie zum Menüpunkt "Board" und drücken Sie OK.
- > Gehen Sie zum Menüpunkt "Air velocity/airflow" und drücken Sie OK.
- > Drücken Sie OK bei "Measure mean" und verwenden Sie die Pfeiltasten zur Auswahl des Messelements :
  - Pitot tube L (Koeffizient : 1.0015)
  - Pitot tube S (Koeffizient : 0.84)
  - Debimo blades (Koeffizient : 0.8165)
  - Koeffizient eines anderen Messelementes (Blende, Venturi...) frei einstellbar
- Drücken Sie OK

Wählen Sie die Kanalgeometrie : 3 Auswahlmöglichkeiten : rechteckig oder rund oder Volumenstrom-Koeffizient.

- Für rechteckige und runde Kanäle gehen Sie vor wie im Kapitel 3.6.1 beschrieben.
- Für die Eingabe eines Volumenstrom-Koeffizienten wie folgt :
  - > Drücken Sie OK bei "Section type" lund wählen dann "Flow coeff".
  - > Drücken Sie OK bei "Coefficient" verwenden Sie die Pfeiltasten zur Eingabe des Volumenstrom-Koeffizienten
  - > Drücken Sie OK.
  - > Drücken Sie OK bei "Reference unit" wählen Sie die Einheit mit Hilfe der Pfeiltasten aus.
  - > Drücken Sie OK.

Dieser Volumenstrom-Koeffizient ermöglicht die Berechnung aus dem gemessenen Differenzdruck. Dieser wird vom Hersteller des Messelements angegeben, bitte beachten Sie den richtigen Anschluss der Druckschläuche (+ und -). Aus der Wurzel des gemessenen Differenzdrucks (Delta P) und diesem Koeffizienten wird der Volumenstrom berechnet. Volumenstrom =  $C_D x = \sqrt{\Delta pressure}$ 

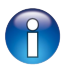

Der Koeffizient muss zwischen 0.1 und 9999.9 sein.

<sup>1</sup> Folgende Einheiten für die Referenzeinheit sind wählbar : Pa, mmH2O, inWg und mbar.

Korrekturfaktor eingeben : mit diesem Korrekturfaktor ist es möglich, den Transmitter zu justieren entsprechend einer Referenz.

Wie wird dieser Faktor berechnet ? z. B. Die Luftgeschwindigkeit der Referenz beträgt 17 m/s und der Transmitter zeigt nur 16.6 m/s. Der einzugebende Korrekturfaktor ist 17 / 16,6 also 1.024.

- Drücken Sie OK.
- Geben Sie den Zugangscode ein und drücken Sie OK.

- > Gehen Sie zum Menüpunkt "Parameters" und drücken Sie OK.
- Wählen Sie "**Board**" und drücken Sie OK.
- Gehen Sie zum Menüpunkt "Correction factor" und drücken Sie OK.
- Verwenden Sie die Pfeiltasten zur Eingabe des Korrekturfaktors und drücken Sie dann OK.

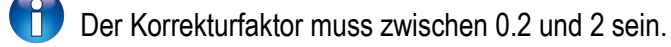

#### Normbedingungen:

Im Volumenstrom Modus ist es möglich, die Messwerte umzurechnen in Werte unter Normbedingungen (z.B.: Nm<sup>3</sup>/h) Die Umrechnung kann auf einer der 2 folgenden Standards bezogen werden :

- DIN 1343: 1013,325 hPa, 273,15 K (0°C)
- ISO 2533: 1013,325 hPa, 288,15 K (15 °C)

### Temperatur und Absolutdruckkompensation einstellen : Es ist möglich eine Kompensation der Temperatur

durchzuführen. In der Regel sind Volumenstrom und Geschwindigkeitswerte die mit Staurohren (Pitot tube) oder Debimo-Blenden (oder anderen Differenzdruck-Elementen) gemessen werden, abhängig von der Prozesstemperatur. Es wird empfohlen dieses Prozesstemperatur (**operating temperature**) einzugeben um genauere Messergebinsse zu erhalten. Entweder kann der Wert manuell eingegeben werden oder ein **Thermoelement Typ K** Temperatursensor für eine automatische Kompensation verwendet werden.

- Drücken Sie OK.
- > Geben Sie den Zugangscode ein und drücken Sie OK.
- > Gehen Sie zum Menüpunkt "Parameters" und drücken Sie OK.
- > Wählen Sie "Board" und drücken Sie OK.
- Gehen Sie zum Menüpunkt "Compensation" und drücken Sie OK.
- > Drücken Sie OK bei "Temperature" und wählen Sie :
  - **Manual entry** um den Wert manuell einzugeben : drücken Sie OK und wählen Sie die Einheit (°C oder °F) und geben dann Wert ein.
  - Auto (thermocouple) : Der Transmitter verwendet den Messwert des an das Druckmodul angeschlossenen Thermoelement-Fühlers.
  - Auto (probe 1) : Der Transmitter verwendet den Messwert des Temperaturfühlers, der an den mit "Probe 1" gekennzeichneten Eingangskanal angeschlossen ist.

Ist der Auto-Mode aktiviert und es ist kein Temperaturfühler angeschlossen, wird der zuletzt manuell eingegebene Wert verwendet für die Temperaturkompensation.

- > Gehen Sie zum Menüpunkt "Atmo pressure" wählen Sie die Einheit mit den Pfeiltasten aus.
- Drücken Sie OK...
- > Geben Sie den Wert ein. Dieser muss liegen zwischen :
  - 0 und 4000 hPa
  - 0 und 4000 mbar
  - 0 und 3000.24 mmHg
  - 0 und 10 000 m (Ortshöhe)

Der voreingestellte Wert für den Umgebungsdruck ist 1013.25 hPa.

### Dämpfung (Integration) der Druckmessung :

- > Drücken Sie OK.
- Geben Sie den Zugangscode ein und drücken Sie OK.
- > Gehen Sie zum Menüpunkt "Parameters" und drücken Sie OK.
- > Wählen Sie "Board" und drücken Sie OK.
- > Gehen Sie zum Menüpunkt"Pressure integration" und drücken Sie OK..
- > Verwenden Sie die Pfeiltasten zur Eingabe des Dämpfungsfaktors und drücken Sie dann OK..

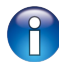

**Eingabe des Zeitintervalls zwischen zwei automatischen Nullierungen :** Dank der Temperaturkompensation des Moduls (von 0 bis 50°C) und der automatischen Nullierungsfunktion, kann die C310 Transmitter-Serie eine exzellente Langzeitstabilität verbunden mit einer hohen Messgenauigkeit bieten.

Autonull Prinzip : Die Mikroprozessor schaltet eine Magnetventil welches die Nullpunktdrift des Sensors ausschaltet. Die Kompensation wird über einen fortlaufenden Abgleich des Nullpunktes gemacht. Dadurch wird die Druckmessung auch unabhängig von den Umgebungsbedingungen des Transmitters.

- Drücken Sie OK.
- > Geben Sie den Zugangscode ein und drücken Sie OK.
- > Gehen Sie zum Menüpunkt "Parameters" und drücken Sie OK.
- > Wählen Sie "Board" und drücken Sie OK.
- > Gehen Sie zum Menüpunkt"Autozero" und drücken Sie OK.
- > Verwenden Sie die Pfeiltasten zur Eingabe des Zeitintervalls und drücken Sie dann OK.

- Das Autonull Zeitintervall kann zwischen 0 und 60 Minuten eingestellt werden.

Die Werkseinstellung beträgt 10 Minuten.

**Spülzeiten einstellen :** Der **Spülmodus** (purge mode) ermöglicht es, den Messwert einzufrieren, die Analogausgänge zu sperren und das Relais 1 zu aktivieren. Damit kann ein Spülsystem für Messschläuche und Messelemente und mit dem Relais 2 ein Ventil das den Transmitter pneumatisch trennt.

Hier ist der detaillierte Ablauf eines Spülzyklus (purge mode) :

- 1 Messwert wird eingefroren.
- 2 Wartezeit 3 Sekunden.
- 3 Aktivierung Relais 2 (Isolation des Transmitters).
- 4 Abwarten der Verzögerungszeit (z.B. : 10 Sekunden).
- 5 Aktivierung Relais 1 (z. B. Einblasen von Druckluft zur Reinigung der Installation).
- 6 **Spülzeit** (z.B. : 30 Sekunden).
- 7 Deaktivierung Relais 1 (Stopp der Druckluft).
- 8 Abwarten der Verzögerungszeit (z.B. : 10 Sekunden) = Beruhigungszeit.
- 9 Deaktivierung Relais 2. (Transmitters wieder verbunden).
- 10 Wartezeit 3 Sekunden.
- 11 Wiederaufnahme der Messung.

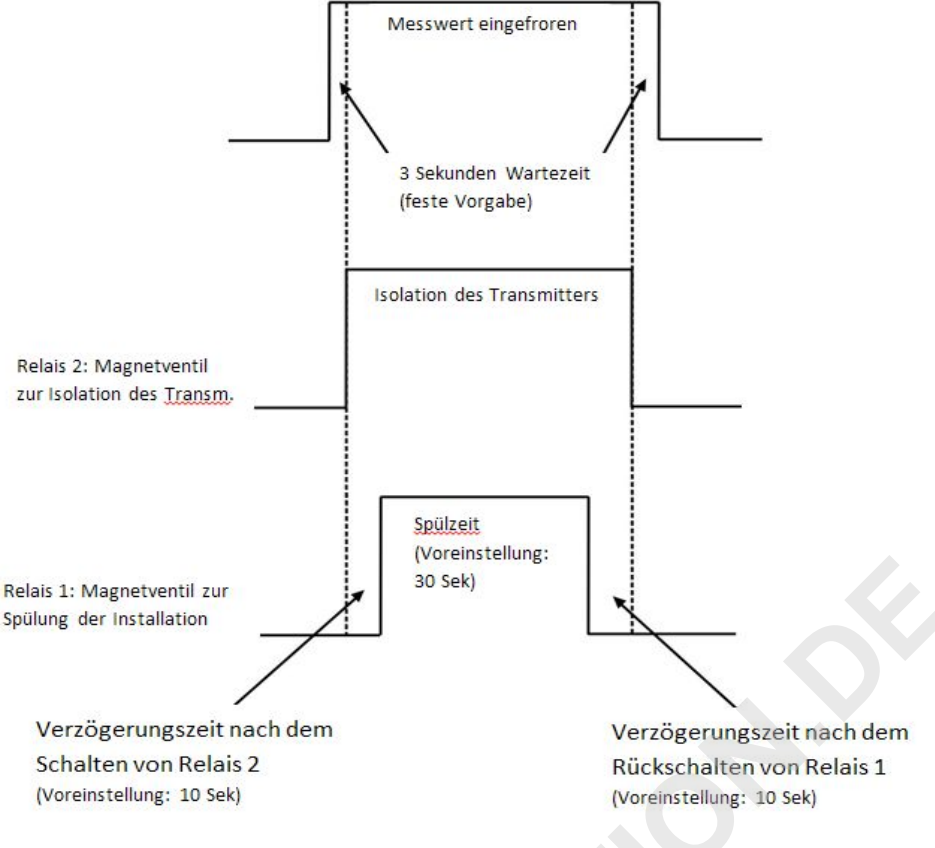

Geben Sie den Zugangscode ein und drücken Sie OK.

Drücken Sie OK.

 $\geq$ 

- > Gehen Sie zum Menüpunkt "Parameters" und drücken Sie OK.
- > Wählen Sie "Board" und drücken Sie OK.
- > Gehen Sie zum Menüpunkt "Purge" und drücken Sie OK
- Gehen Sie auf "Mode" und drücken Sie OK.
- > Wählen Sie "Run" mit den Pfeiltasten aus und drücken Sie OK.
- > Gehen Sie auf "Purge duration" und drücken Sie OK.
- > Verwenden Sie die Pfeiltasten zur Eingabe der Spülzeit und drücken Sie dann OK.
- > Gehen Sie auf "Delay between two purges" und drücken Sie OK.
- > Verwenden Sie die Pfeiltasten zur Eingabe Zeit zwischen 2 Spülungen und drücken Sie OK.
- > Gehen Sie auf "Delay" und drücken Sie OK.
- > Verwenden Sie die Pfeiltasten zur Eingabe der Verzögerungszeit und drücken Sie OK.
  - Die Spülzeit kann eingestellt werden zwischen 1 und 60 Sekunden.
  - Die Zeit zwischen 2 Spülungen ist einstellbar zwischen 1 und 9999 Minuten.
  - Die Verzögerungszeit kann eingestellt werden zwischen 1 und 60 Sekunden.

## 3.7. Aktivierung einer Option

Es ist möglich verschiedene Optionen nachzurüsten. Bei Bestellung bekommen Sie einen Freischaltcode um diese Option im Transmitter freizuschalten.

- Option freischalten : Der Transmitter ist mit Spannung versorgt und im Betrieb
  - Drücken Sie OK.
  - > Geben Sie den Zugangscode ein und drücken Sie OK.
  - > Gehen Sie zum Menüpunkt "**Options**" und drücken Sie OK.
  - Gehen Sie auf die Zeile mit der Option, die Sie freischalten möchten und drücken Sie dann OK. Der Transmitter fragt ob Sie die Option freischalten möchten.
  - > Gehen Sie auf "Continue" und drücken Sie OK.

Der Transmitter fragt nach dem Freischaltcode.

Geben Sie den gelieferten Freischaltcode ein und drücken Sie OK. Nun können Sie diese Option nutzen

#### Konfiguration des Transmitters

## 4. Beschreibung der Modbusverbindung

## 4.1. Gerät

| Modbus | Register type | Description                      | Possibilities                                                |
|--------|---------------|----------------------------------|--------------------------------------------------------------|
| 1000   | Serial number | Serial number of the transmitter |                                                              |
| 1010   | Real          | Firmware version                 |                                                              |
| 1020   | U32           | Device identification            |                                                              |
| 1030   | U32           | Probe 1 identification           |                                                              |
| 1040   | U32           | Probe 2 identification           |                                                              |
| 1050   | U32           | Board identification             |                                                              |
| 1100   | U8            | Contrast                         |                                                              |
| 1110   | Enumeration   | Backlight duration               | 0 : Off<br>1 : 10 s<br>2 : 30 s<br>3 : 60 s<br>4 : Permanent |
| 1120   | U8            | Backlight value                  |                                                              |
| 1150   | Enumeration   | Graph period                     |                                                              |
| 1200   | Enumeration   | Language                         | 0 : French<br>1 : English<br>3 : 3 <sup>rd</sup> language    |
| 1300   | Date          | Date                             |                                                              |
| 1310   | Hour          | Hour                             |                                                              |
| 1320   | Enumeration   | Date format                      |                                                              |
| 1330   | Enumeration   | Hour format                      |                                                              |
| 1350   | Boolean       | Sound                            |                                                              |
| 1400   | Boolean       | Keypad locking                   | 0 : deactivated<br>1 : activated                             |
| 1410   | U16           | Safety code                      |                                                              |
| 1500   | U8            | Modbus slave number              | From 1 to 255                                                |
| 1510   | Enumeration   | Modbus speed communication       | 2400 / 4800 / 9600/ 19200 / 38400 /<br>115200 bds            |
| 1600   | Boolean       | DHCP                             |                                                              |
| 1610   | -             | IP address                       |                                                              |
| 1620   | -             | Mask                             |                                                              |
| 1630   | -             | Gateway                          |                                                              |
| 1640   | -             | DNS                              |                                                              |
| 1650   | U16           | Port                             |                                                              |
| 1660   | -             | Mac address                      |                                                              |
| 1670   | -             | Base address                     |                                                              |

#### Beschreibung der Modbusverbindung

| 1700 | U32     | Activation of the high resolution in pressure option | 1 : activated / 0 : deactivated |
|------|---------|------------------------------------------------------|---------------------------------|
| 1710 | U32     | Activation of the Modbus option                      | 1 : activated / 0 : deactivated |
| 1800 |         | Digital input                                        |                                 |
| 1900 | Boolean | Back to factory configuration                        |                                 |

## 4.2. Kanäle

| Modbus | Register type | Description                     | Possibilities                           |
|--------|---------------|---------------------------------|-----------------------------------------|
| 2000   | Enumeration   | Unit selection of the channel 1 | According to probe and board            |
| 2010   | Enumeration   | Selection of probe or board     | Probe 1 / Probe 2 / Board / Deactivated |
| 2100   | Enumeration   | Unit selection of the channel 2 | According to probe and board            |
| 2110   | Enumeration   | Selection of probe or board     | Probe 1 / Probe 2 / Board / Deactivated |
| 2200   | Enumeration   | Unit selection of the channel 3 | According to probe and board            |
| 2210   | Enumeration   | Selection of probe or board     | Probe 1 / Probe 2 / Board / Deactivated |
| 2300   | Enumeration   | Unit selection of the channel 4 | According to probe and board            |
| 2310   | Enumeration   | Selection of probe or board     | Probe 1 / Probe 2 / Board / Deactivated |

## 4.3. Ausgänge

| Modbus | Register type | Description                                                         |     | Possibilities                             |             |               |           |
|--------|---------------|---------------------------------------------------------------------|-----|-------------------------------------------|-------------|---------------|-----------|
| 3000   | Enumeration   | Analogue output selection of the channel 1                          | 1   | 4-20 mA / 0-20 mA / 0-10 V / 0-5 V        |             |               | 5 V       |
| 3100   | Enumeration   | Analogue output selection of the channel 2                          | 2   | 4-20 mA                                   | / 0-20 mA   | / 0-10 V / 0- | 5 V       |
| 3200   | Enumeration   | Analogue output selection of the channel 3                          | 3   | 4-20 mA                                   | / 0-20 mA   | / 0-10 V / 0- | 5 V       |
| 3300   | Enumeration   | Analogue output selection of the channel 4                          | 4   | 4-20 mA                                   | / 0-20 mA   | / 0-10 V / 0- | 5 V       |
| 3010   | Enumeration   | Channel 1 diagnostic : generation of a                              |     | Generatio                                 | on accordin | g to the outp | ut signal |
|        |               | current or a voltage                                                |     | 0-10 V                                    | 0-5 V       | 0-20 mA       | 4-20 mA   |
|        |               | <b>N</b>                                                            | 0   | V                                         | 0 V         | 0 mA          | 4 mA      |
|        |               |                                                                     | 5   | V                                         | 2.5 V       | 10 mA         | 12 mA     |
|        |               |                                                                     |     | ) V                                       | 5 V         | 20 mA         | 20 mA     |
| 3110   | Enumeration   | eration Channel 2 diagnostic : generation of a current or a voltage | 0   | Generation according to the output signal |             |               |           |
|        |               |                                                                     |     | 0-10 V                                    | 0-5 V       | 0-20 mA       | 4-20 mA   |
|        |               |                                                                     | 0   | V                                         | 0 V         | 0 mA          | 4 mA      |
|        |               |                                                                     | 5   | V                                         | 2.5 V       | 10 mA         | 12 mA     |
|        |               |                                                                     | 10  | ) V                                       | 5 V         | 20 mA         | 20 mA     |
| 3210   | Enumeration   | Channel 3 diagnostic : generation of a                              | 0   | Generation according to the output signal |             |               |           |
|        |               | current or a voltage                                                |     | 0-10 V                                    | 0-5 V       | 0-20 mA       | 4-20 mA   |
|        |               |                                                                     | 0 ' | V                                         | 0 V         | 0 mA          | 4 mA      |
|        |               |                                                                     | 5 ' | V                                         | 2.5 V       | 10 mA         | 12 mA     |
|        |               |                                                                     |     | ) V                                       | 5 V         | 20 mA         | 20 mA     |

| 3310 | Enumeration | Channel 4 diagnostic : generation of a | Generation according to the output signal |            |               |          |  |
|------|-------------|----------------------------------------|-------------------------------------------|------------|---------------|----------|--|
|      |             | current or a voltage                   | 0-10 V                                    | 0-5 V      | 0-20 mA       | 4-20 mA  |  |
|      |             |                                        | 0 V                                       | 0 V        | 0 mA          | 4 mA     |  |
|      |             |                                        | 5 V                                       | 2.5 V      | 10 mA         | 12 mA    |  |
|      |             |                                        | 10 V                                      | 5 V        | 20 mA         | 20 mA    |  |
| 3020 | Real        | Channel 1 minimum range                | From -1999                                | 9 to +9999 | (according to | o probe) |  |
| 3030 | Real        | Channel 1 maximum range                | From -1999                                | 9 to +9999 | (according to | o probe) |  |
| 3120 | Real        | Channel 2 minimum range                | From -1999                                | 9 to +9999 | (according to | o probe) |  |
| 3130 | Real        | Channel 2 maximum range                | From -1999                                | 9 to +9999 | (according to | o probe) |  |
| 3220 | Real        | Channel 3 minimum range                | From -1999                                | 9 to +9999 | (according to | o probe) |  |
| 3230 | Real        | Channel 3 maximum range                | From -1999                                | 9 to +9999 | (according to | o probe) |  |
| 3320 | Real        | Channel 4 minimum range                | From -1999                                | 9 to +9999 | (according to | o probe) |  |
| 3330 | Real        | Channel 4 maximum range                | From -1999                                | 9 to +9999 | (according to | o probe) |  |
| 3900 | Boolean     | Purge mode                             |                                           |            |               |          |  |
| 3910 | U16         | Purge duration                         | From 1 to 6                               | 60 s       |               |          |  |
| 3920 | U16         | interval                               | From 1 to 9                               | 9999 min   |               |          |  |
| 3930 | U8          | Delay-time                             | From 1 to 6                               | 60 s       |               |          |  |

## 4.4. Alarme und Relais

#### 4.4.1 Alarme

|         | Мос     | lbus    |        | Register type | Description                       | Possibilities                                                                                                    |
|---------|---------|---------|--------|---------------|-----------------------------------|----------------------------------------------------------------------------------------------------|
| Alarm 1 | Alarm 2 | Alarm 3 | Alarm4 |               |                                   |                                                                                                    |
| 4000    | 4100    | 4200    | 4300   | Enumeration   | Alarm mode                        | None<br>Rising edge<br>Falling edge<br>Monitoring<br>Transmitter state                                                                                           |
| 4010    | 4110    | 4210    | 4310   | U8            | Channel selection                 | Channel 1<br>Channel 2<br>Channel 3                                                                                                    |
| 4020    | 4120    | 4220    | 4320   | Real          | Threshold 1 setting               | According to the connected probe                                                                                                    |
| 4030    | 4130    | 4230    | 4330   | Real          | Threshold 2 setting or hysteresis | According to the connected probe                                                                                                    |
| 4040    | 4140    | 4240    | 4340   | U16           | Delay-time 1 setting              | From 0 to 600 s                                                                                                    |
| 4050    | 4150    | 4250    | 4350   | U16           | Delay-time 2 setting              | From 0 to 600 s                                                                                                    |
| 4060    | 4160    | 4260    | 4360   | U32           | Condition (for transmitter state) | Ambient temperature too high<br>Ambient temperature too low<br>Memory error<br>Pressure board error<br>Probe 1 error<br>Probe 2 error<br>Pressure value too high |

### Beschreibung der Modbusverbindung

| 4080 | 4180 | 4280 | 4380 | Boolean | Audible alarm            | 1 : activated / 0 : deactivated |
|------|------|------|------|---------|--------------------------|---------------------------------|
| 4090 | 4190 | 4290 | 4390 | U8      | Acknowledgement duration | From 0 to 60 minutes            |

### 4.4.2 Relais

| Modbus | Register type | Description       | Possibilities                                                                 |
|--------|---------------|-------------------|-------------------------------------------------------------------------------|
| 4400   | Enumeration   | Relay 1 selection | 0 : Off<br>1 : On<br>2 : Alarm 1<br>3 : Alarm 2<br>4 : Alarm 3<br>5 : Alarm 4 |
| 4410   | Enumeration   | Relay 1 safety    | 0 : Negative<br>1 : Positive                                                  |
| 4500   | Enumeration   | Relay 2 selection | 0 : Off<br>1 : On<br>2 : Alarm 1<br>3 : Alarm 2<br>4 : Alarm 3<br>5 : Alarm 4 |
| 4510   | Enumeration   | Relay 2 safety    | 0 : Negative<br>1 : Positive                                                  |
| 4600   | Enumeration   | Relay 3 selection | 0 : Off<br>1 : On<br>2 : Alarm 1<br>3 : Alarm 2<br>4 : Alarm 3<br>5 : Alarm 4 |
| 4610   | Enumeration   | Relay 3 safety    | 0 : Negative<br>1 : Positive                                                  |
| 4700   | Enumeration   | Relay 4 selection | 0 : Off<br>1 : On<br>2 : Alarm 1<br>3 : Alarm 2<br>4 : Alarm 3<br>5 : Alarm 4 |
| 4710   | Enumeration   | Relay 4 safety    | 0 : Negative<br>1 : Positive                                                  |

## 4.5. Messparameter

| Modbus | Register type | Description                                       | Possibilities    |
|--------|---------------|---------------------------------------------------|------------------|
| 5000   | U8            | Measurement integration in pressure (board)       | From 0 to 9      |
| 5010   | U8            | Measurement integration in air velocity (probe 1) | From 0 to 9      |
| 5020   | U8            | Measurement integration in pressure (probe 1)     | From 0 to 9      |
| 5030   | U8            | Measurement integration in air velocity (probe 2) | From 0 to 9      |
| 5050   | U8            | Measurement integration in pressure (probe 2)     | From 0 to 9      |
| 5100   | U8            | Delay time between 2 autozeros                    | From 0 to 60 min |

| 5110 | Boolean | Instantaneous autozero |                    |
|------|---------|------------------------|--------------------|
| 5200 | Real    | Channel 1 coefficient  | From 0.01 to 5     |
| 5300 | Real    | Channel 2 coefficient  | From 0.01 to 5     |
| 5400 | Real    | Channel 3 coefficient  | From 0.01 to 5     |
| 5500 | Real    | Channel 4 coefficient  | From 0.01 to 5     |
| 5210 | Real    | Channel 1 offset       | According to probe |
| 5310 | Real    | Channel 2 offset       | According to probe |
| 5410 | Real    | Channel 3 offset       | According to probe |
| 5510 | Real    | Channel 4 offset       | According to probe |

## 4.6. Druckmodul und Sonden 1 und 2 parametrieren

## 4.6.1 Druckmodul Parameter

| Modbus | Register type | Description                             | Possibilities                                                        |
|--------|---------------|-----------------------------------------|----------------------------------------------------------------------|
| 6000   | Enumeration   | Temperature compensation unit           | 0:°C/1:°F                                                            |
| 6010   | Enumeration   | Temperature mode                        | 0 : Value<br>1 : Thermocouple<br>2 : Probe n°1                       |
| 6020   | Real          | Temperature value in manual mode        | Between -50 and +50 °C                                               |
| 6030   | Enumeration   | Atmospheric pressure compensation unit  | 0 : hPa<br>1 : mbar<br>2 : mmHg<br>3 : m (altitude)                  |
| 6040   | Real          | Atmospheric pressure compensation value | From 0 tot 4000 hPa<br>From 0 to 4000 mbar<br>From 0 to 3000.24 mmHg |
| 6050   | Real          | Altitude compensation value             | From 0 to 10 000 m                                                   |
| 6100   | Enumeration   | Differential pressure device            | 0 : Pitot L<br>1 : Pitot S<br>2 : Debimo blade<br>3 : Factor         |
| 6110   | Real          | Differential pressure coefficient value |                                                                      |
| 6120   | Real          | Correction factor in air velocity       | From 0.2 to 2                                                        |
| 6200   | Enumeration   | Type of section                         | 0 : Rectangular<br>1 : Circular<br>2 : Coefficient                   |
| 6210   | Enumeration   | Section unit                            | 0 : mm<br>1 : inch                                                   |
| 6220   | Real          | Length                                  | From 1 to 3000 mm                                                    |
| 6230   | Real          | Width                                   | From 1 to 3000 mm                                                    |
| 6240   | Real          | Diameter                                | From 1 to 3000 mm                                                    |
| 6250   | Real          | Airflow coefficient                     | From 0.1 to 9999.9                                                   |
| 6260   | Enumeration   | Pressure unit / Airflow coefficient     | 0 : Pa<br>1 : mmH2O                                                  |

## Beschreibung der Modbusverbindung

|  | 2 · inWa |
|--|----------|
|  | 3 : mbar |

## 4.6.2 Sonde 1 Parameter

| Modbus                  | Register type | Description                                | Possibilities                                                       |
|-------------------------|---------------|--------------------------------------------|---------------------------------------------------------------------|
| 6330                    | Enumeration   | Compensation unit in atmospheric pressure  | 0 : hPa<br>1 : mbar<br>2 : mmHg<br>3 : m (altitude)                 |
| 6340                    | Real          | Compensation value in atmospheric pressure | From 0 to 4000 hPa<br>From 0 to 4000 mbar<br>From 0 to 3000.24 mmHg |
| 6350                    | Real          | Compensation value in altitude             | From 0 to 10 000 m                                                  |
| 6420                    | Real          | Correction factor in air velocity          | From 0.2 to 2                                                       |
| 6500                    | Enumeration   | Type of section                            | 0 : Rectangular<br>1 : Circular<br>2 : Coefficient                  |
| 6510                    | Enumeration   | Section unit                               | 0 : mm<br>1 : inch                                                  |
| 6520                    | Real          | Length                                     | From 1 to 3000 mm                                                   |
| 6530                    | Real          | Width                                      | From 1 to 3000 mm                                                   |
| 6540                    | Real          | Diameter                                   | From 1 to 3000 mm                                                   |
| 4.6.3 Sonde 2 Parameter |               |                                            |                                                                     |

## 4.6.3 Sonde 2 Parameter

| Modbus | Register type | Description                                | Possibilities                                                       |
|--------|---------------|--------------------------------------------|---------------------------------------------------------------------|
| 6630   | Enumeration   | Compensation unit in atmospheric pressure  | 0 : hPa<br>1 : mbar<br>2 : mmHg<br>3 : m (altitude)                 |
| 6640   | Real          | Compensation value in atmospheric pressure | From 0 to 4000 hPa<br>From 0 to 4000 mbar<br>From 0 to 3000.24 mmHg |
| 6650   | Real          | Compensation value in altitude             | From 0 to 10 000 m                                                  |
| 6720   | Real          | Correction factor in air velocity          | From 0.2 to 2                                                       |
| 6800   | Enumeration   | Type of section                            | 0 : Rectangular<br>1 : Circular<br>2 : Coefficient                  |
| 6810   | Enumeration   | Section unit                               | 0 : mm<br>1 : inch                                                  |
| 6820   | Real          | Length                                     | From 1 to 3000 mm                                                   |
| 6830   | Real          | Width                                      | From 1 to 3000 mm                                                   |
| 6840   | Real          | Diameter                                   | From 1 to 3000 mm                                                   |

#### 4.6.4 Normbezug

| Modbus | Register type | Description      | Possibilities                           |
|--------|---------------|------------------|-----------------------------------------|
| 6900   | Enumeration   | Normative values | 0 : None<br>1 : Din 1343<br>2 : ISO2533 |

CIRONAL ON OF

#### Beschreibung der Modbusverbindung

C310 – 01/09/14 - RCS (24) Périgueux 349 282 095 Non-contractual document – We reserve the right to modify the characteristics of our products.

Ihre deutsche Vertretung :

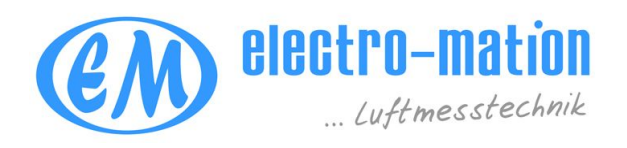

**ELECTRO-MATION GmbH** Münsterstr. 23-25 22529 Hamburg GERMANY Tel. +49 (0) 40 / 850-2320 Fax +49 (0) 40/ 850-4114 info@electro-mation.de www.electro-mation.de

Hersteller :

AFNOR CERTIFICATION

## www.kimo.fr

EXPORT DEPARTMENT Boulevard de Beaubourg - Emerainville - BP 48 77312 MARNE LA VALLEE CEDEX 2 Tel : + 33.1.60.06.69.25 - Fax : + 33.1.60.06.69.29